## Sociale medier - vejledning til annoncer på sociale medier

Teksten samt den røde ring indikerer, hvad der skal foretages på hvert enkelt trin.

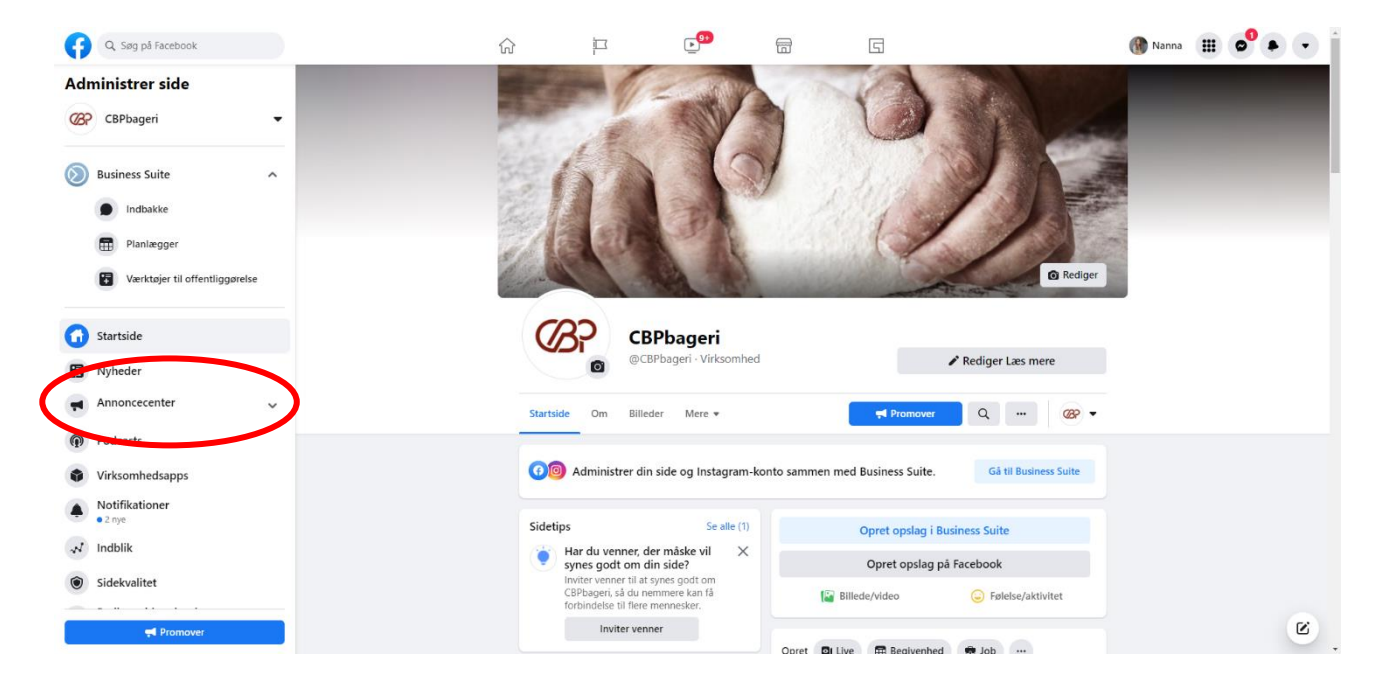

Når du er på forsiden af Facebooksiden, skal du klikke på Annoncecenter.

## I Annoncecenter skal du klikke på opret annonce.

| Q Søg på Facebook                                | ŵ |                                         | <b>P</b>                        |                     | 5                                                                                                    | 🛞 Nanna 🔠 🔊 🇭 🔻 📋 |
|--------------------------------------------------|---|-----------------------------------------|---------------------------------|---------------------|----------------------------------------------------------------------------------------------------|-------------------|
| Administrer side                                 |   | Annoncecenter                           |                                 |                     |                                                                                                    |                   |
| CBPbageri -                                      |   | Oversigt 0                              |                                 | (                   | Opret annonce                                                                                                    |                   |
| Business Suite                                   |   | СВР                                     | Seneste 60 dage                 | -                   |                                                                                                    |                   |
|                                                  |   | CBP har brugt 16,00 tusind kr. p        | å 27 annoncer i løbet af de sig | dste 60             | Værktøjer                                                                                                    |                   |
| <ul> <li>Indbakke</li> <li>Planlægger</li> </ul> |   | tt<br>Rækkevidde<br>185,5 tusind        | Opslagsinteraktion              | 0                   | Lås op for annonceringsanbefalinger<br>Få adgang til personlige anbefalinger til dine<br>annoncer ved at fuldføre din<br>annonceringsprofil. |                   |
| Værktøjer til offentliggørelse                   |   | Vis oplysninger                         | Vis oplysninger                 |                     | Målgrupper                                                                                                    |                   |
| f Startside                                      |   | Klik på link<br>3030<br>Vis oplysninger | Syncs godt om for sid           | ©<br>le             | Administrer dirie gentte magrupper.     Betalingsindstillinger     Administrer diri betalingsmetode, og få vist     kvitteringer.            |                   |
|                                                  |   |                                         |                                 |                     | Skah umkat i din uirkeembed                                                                                                    |                   |
| Alle annoncer                                    |   | Annoncer<br>Annonceaktivitet rapportere | s i tidszonen for din konto     | ).                  | Boost dit opslag<br>Boost dette opslag for at få kontakt til<br>nye personer og få flere reaktioner,                                         |                   |
| Målgrupper                                       |   | O Aktiv                                 | Vis resultater                  |                     | kommentarer og delinger.                                                                                                    |                   |
| Podcasts                                         |   |                                         |                                 | a.                  | Boost opslag                                                                                                    |                   |
| Virksomhedsapps                                  |   | Boostet Instagram-opslag                | 🕒 🔓 I dag er det Intern         | 0                   |                                                                                                    |                   |
| Notifikationer     2 nye                         |   | <b>17.928 36</b><br>Rækkevidde Klik på  | 599,99 k<br>å link Brugt af 600 | <b>r</b><br>0,00 kr |                                                                                                    |                   |
| Reference Promover                               |   | O Udført                                | Vis resultater                  |                     |                                                                                                    | E                 |

Her skal du vælge, hvilken type annonce du vil lave. Her vil jeg anbefale at vælge boost et opslag (et opslag på Facebook) eller boost et Instagramopslag (et opslag på Instagram). Når man booster er det annoncering af eksisterende opslag, som du allerede har lagt op.

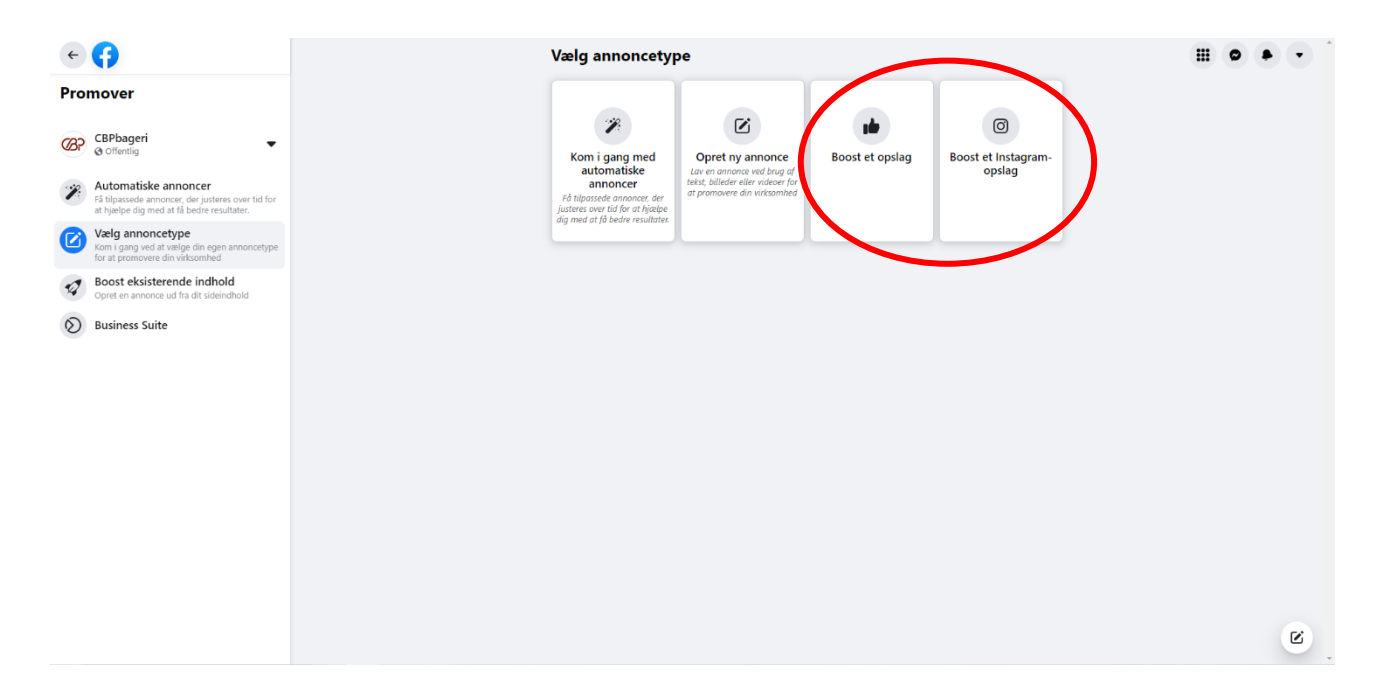

Nu skal du vælge det opslag, som du vil annoncere.

| ← 📢 | Vælg et opslag, du vil booste                                                                                                    |                                                                                                    |   |
|-----|----------------------------------------------------------------------------------------------------|----------------------------------------------------------------------------------------------------|---|
|     | G Facebook                                                                                                    | itagram                                                                                                    |   |
|     | Foresläede Instagram-opslag                                                                                                    |                                                                                                    |   |
|     | Offentliggjort 28. okt.<br>af CBP                                                                                                    | Boost opslag                                                                                                    |   |
|     | KERNERAITNER I KORNETS HUS ⊕ O Hos CBP er vi kemparteer<br>i ©konent, hus, og vi katter demed udbredden af viden om<br>konet sam konets katter i effektive effektive for en som som som som som som som som som som                                                                                                    |                                                                                                    |   |
|     | • 22                                                                                                    | 0 kommentarer                                                                                                    |   |
|     | Offentliggjort 1. nov.<br>af CBP                                                                                                    | Boost opslag                                                                                                    |   |
|     | INTERNATIONAL VEGANERDAGE ⊕ & I dag er det International<br>Veganerdag, son figtes ät veganere verden over ⊕ € Denne<br>mankesag er blovet kijet siden (1943) egi Damake til det<br>Denmarks ⊕vegandsbrening der står for føjningen ⊕ Hos C<br>5 er nere                                                               | e la la la la la la la la la la la la la                                                                                                    |   |
|     | • 19                                                                                                    | 0 kommentarer                                                                                                    |   |
|     | Annonceoversigt                                                                                                    |                                                                                                    |   |
|     | 599,99 Kr Brugt                                                                                                    | $\frown$                                                                                                    |   |
|     | Offentliggjort 3. nov.<br>af CBP                                                                                                    | Boost opslag                                                                                                    |   |
|     | PROV VORES PURPUR SANDWICH G G Et godt brad og et<br>lækkert fyld giver en gerkkt sandwick, som kan fulderde enkver<br>frekast til G vores faglensatueten bru vikklet en gostift på et<br>lækkert sandwichbrad bøgt med alcologisk prupurmet. Opskriften<br>aver et sands sandwichbrad som als davt med al als ski ful | Service of the service of the servic | Ø |

Nu er du ved at lave din annonce og det første du skal er at vælge den knap, som skal være på annoncen.

Hvis annoncen fx omhandler webshoppen eller en kage, der kan købes på webshoppen, er det en god idé at vælge knappen køb nu, som vil føre personen direkte ind på webshoppen.

Hvis det er en annonce omkring flotte kager, så er det en god idé at vælge knappen besøg profil, for at få folk til at besøge jeres Facebookside eller Instagramside.

| Q. Søg på Facebook | 슈 🏹 🖓                                                                                                    | <b>a G</b>                                                                                                    | 🛞 Nanna 🗰 🔹 💌 |
|--------------------|----------------------------------------------------------------------------------------------------|----------------------------------------------------------------------------------------------------|---------------|
|                    | Boost Instagram-medier                                                                                                    | Annoncekonto<br>CBP (2999545513389973,                                                                                                    |               |
|                    | Knap Ø                                                                                                    | Forhåndsvisning af Se alle forhåndsvisninger annonce                                                                                                    |               |
|                    | Knapetket<br>Ingen knap                                                                                                    | Sponsorent · M                                                                                                    |               |
|                    | Læs mere                                                                                                    | PRØV VORES PURPUR SANDWICH 449                                                                                                    |               |
|                    | Keb nu ale                                                                                                    | 😤<br>Vores fagkonsulenter har udviklet en opskrift på                                                                                                    |               |
|                    | Tilmeld dig<br>Beseg Instagram-profil                                                                                                    | ef lækkert sandwichbred bagt med økologisk<br>purpurmei. Opskriften giver et saftigt<br>sandwichbred, som går godt med al slags fyld                                                        |               |
|                    | Send Instagram-besked                                                                                                    | Tip: Varier brødene med sesam/hvid birkes,<br>paprika/durum eller chili/cheddar 🍯                                                                                                    |               |
|                    | Smart målgruppe<br>Facebox löpsorpe<br>Facebox löpsorpe<br>være interesseret i din viksombed.                                                                                                    | Find opskriften i bio 😨<br>#sandwichbrod #purpubred #purpurmel<br>#Bombinsvalaemaller GAS/Pbagen<br>#toodservice #bagen #bagen #bagendenser<br>#executions einstudies einstüher ein PD/04/D |               |
|                    | Oplysninger om målgruppe<br>Lokation - Bori Danmark Bødkervej 10, Ribe (+48 km) Region of Southern<br>Dermark<br>Alder 19-65 +<br>Personer, som matcher interesser: Bolg Magasinet, Bolg-Portal, ILVA, Ski,<br>Cottage, Poy täreksion, Sjölds, eller Matu<br>Usiketbe er diskoger en alverkning 11 | Convex terminologie                                                                                                    |               |
|                    | Denne annonce kan indeholde fejl     Mägruppestämelser kan variere varsentligt, da folk fravælger sporing på IOS 14 eller brupper andre datandstillinger på Facebook (som f.e.k. vores opdaterede privationstillinger for grensorer i den auroppaster region).                                     | No and the second second second second second second second second second second second second second second se                                                                             |               |
|                    | Ved at klikke på Boost opslag nu accepterer du Facebooks vilkår og betingelser                                                                                                    | Har du brug for hjælp? Boost opslag nu                                                                                                    |               |

Nu skal du vælge målgruppen, som er de personer annoncen skal nå ud til.

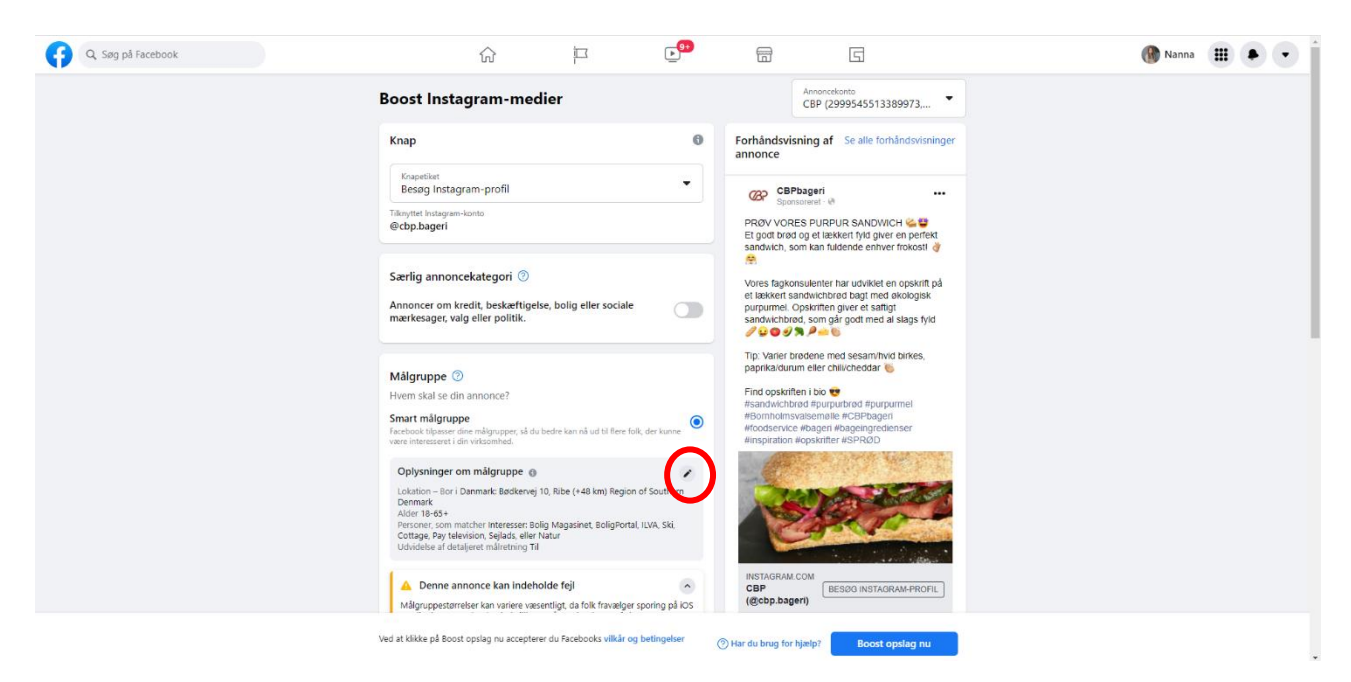

| Q Søg på Facebook                 | ŵ F E <sup>®</sup> = 5                                                                                                    | 🛞 Nanna 🔠 🔹 🔹 |
|-----------------------------------|----------------------------------------------------------------------------------------------------|---------------|
| Boost Insta                       | Rediger målgruppe                                                                                                    |               |
| Knap                              | fælg lokation for personer, du ønsker at nå ud til med din annonce.<br>Køn ⊕                                                                                                    |               |
| Evy set<br>By og Instagr          | Alle Mænd Kvinder                                                                                                    |               |
| n offen husbageen                 | Alder                                                                                                    |               |
| erlig annonci                     | Hvis du vælger en målgruppe under 18, begrænser du dine<br>målretningsmuligheder til lokation, alder og køn. Læs mere                                                                                                    |               |
| Altoncer om kr<br>man saget, valg | Lokationer                                                                                                    |               |
|                                   | Skriv for at tilfsje flere lokationer  Dannark                                                                                                    |               |
| Målgruppe<br>Hvem skal se din     | Bødkervej 10, Vinding, Syddanmark, Danmark + 48 km ×                                                                                                    |               |
|                                   | Detaijeret målretinnag                                                                                                    |               |
|                                   | Tilføj personer, som stemmer overens med mindst ét                                                                                                    |               |
|                                   | Målgruppedefinition Dit valg af målgruppe er temmelig bredt.                                                                                                    |               |
|                                   | Specifik Bred<br>Estimeret målgruppestørrelse: 468.1 tusind – 522.3 tusind 🕲                                                                                                    |               |
|                                   | Potentiel rækkevidde er nu Estimeret målgruppestørrelse Den estimerede målgruppestørrelse er et estimat af det interval af antal personer, der matcher                                                                                                    |               |
|                                   | dine mäktehingskriteiter. Du kan bruge dette estimat til bedre at forsti, hvordan dine<br>mäkretningssig kan begræne det divid din milligveppetterrise. Dette dette mins kan variere<br>over trådin baseret på diognapslige data. Du ser mäske forbedret effektivitet med en bredere<br>målgruppetettinko. Les mere |               |

Start med at vælge køn, alder (fx fra 18-65+) og deres lokation (fx den by bageriet ligger i)

Nu skal du scroll ned på siden og vælge målgruppens interesser. Hvis du vil fjerne de blå interesser, skal du trykke på ordenes kryds. Hvis du vil tilføje de grå interesser, skal du trykke på ordene.

I søgefeltet kan du søge efter interesser, som din målgruppe skal interessere sig for.

| Boost Instar     Rediger målgruppe     S       Knap     Lokationer     undindisktninger                                                                                                    |  |
|----------------------------------------------------------------------------------------------------|--|
| Knap Lokationer                                                                                                    |  |
| Lokationer                                                                                                    |  |
| Skriv for at tilføje flere lokationer                                                                                                    |  |
| Danmark Danmark * **** Takystet Instagrams Bedkervej 10, Vinding, Syddanmark, Danmark + 48 km × vorsk 66.65                                                                                                    |  |
| ercopsagen Ver en perfekt ver frokost a                                                                                                    |  |
| Startlig an Loter<br>Q Titlig personer, som stemmer overens med mindst ét<br>Gennemse → Den opskrift på<br>rit denopskrift på                                                                                                    |  |
| Annoncer om kok<br>mærkesaget, valj<br>Interesser                                                                                                    |  |
| Pay television × Sejlads × Natur ×                                                                                                    |  |
| Malgruppe U Hvem skot se din Foreslået til dig promet                                                                                                    |  |
| Smart målgruppi Desserter + Crokolade + Bagning + Opskillter + Bibd + Bibl<br>Factore store - Kage +                                                                                                    |  |
| Oplysninger on For avancerede måretningsfunktioner skal du gå til Annonceadministrator.                                                                                                    |  |
| Alder 19-65+ Målgruppedefinition Dit valg af målgruppe er temmelig bredt.                                                                                                    |  |
| Contract Point Name<br>Contract Point Name<br>Contract Point Name<br>Contract Point Name<br>Specific Estimate million unpatternicity: 468 thuird _ 502 1 huird @                                                                                                    |  |
| ▲ Denne ann  ♦ Potentiel rækkevide er nu Estimeret målgruppestørrelse  ♦ roppost                                                                                                    |  |
| Millipuspentariai<br>Millipuspentariai<br>Ned at tälka på faceri<br>Ved at tälka på faceri<br>Ved at tälka på faceri<br>Ned at tälka på faceri<br>Ned at tälka på |  |

## Scroll ned og gem målgruppen.

| Q. Søg på Facebook Boost Instag Knap Forestine Boost instag Torrette                                          | CEMMAR<br>DEMMAR<br>DE | Mana III (Marco Control Control Contro |
|----------------------------------------------------------------------------------------------------|----------------------------------------------------------------------------------------------------|----------------------------------------------------------------------------------------------------|
|                                                                                                    | Detaljeret målretning 💿                                                                                                    | WICH Construction                                                                                                    |
| Særlig annonce<br>Annoncer en kre<br>mærkresøjec vikj                                                         | Q.     Dealeret målretning<br>Tilføj personer, som stemmer overens med mindst ét     Gennemse →       Interesser                                                                                                    |                                                                                                    |
| Målgruppe 💮<br>Herer stat se des                                                                              | For avancerede målretningsfunktioner skal du gå til Annonceadministrator.                                                                                                    | nived purces.                                                                                                    |
| Smart målgrupp<br>Fracktork tilsmart för<br>vara interesent i der                                             | Målgruppedefinition<br>Din målgruppe er defineret.<br>Specifik Bred                                                                                                    | ppmi<br>pri<br>vienser                                                                                                    |
| Oplysninger on                                                                                                | Estimeret målgruppestørrelse: 2,6 mio. – 3,1 mio. 🚳                                                                                                    |                                                                                                    |
| Lakatton – Bori JD<br>Dennak<br>Aldre III 653<br>Westone, John Hels<br>Cottage / Por Make<br>Uddukter af dera | ★ Potentiel rækkevidde er nu Estimeret målgruppestørrelse > Den estimerede målgruppestørrelse er et estimat af det interval af antal personer, der makter<br>dine måkeringsstreter. Du kan bruge dette stimat til bleve af forstå, hvordan dine<br>måkeringssnalg kan begrønnes eller udvide din målgruppestørrelse. Dette estimat kan variere<br>over riden basete på lingsnelgie gåta. Du ser måske forbedret effektivitet med en bredere<br>målgruppedefinition. Las mere                                                                                                    |                                                                                                    |
| Denne ann<br>Mägruppestoria                                                                                   | Annuller Gem målgruppe                                                                                                    | AMPRICASE.                                                                                                    |
|                                                                                                    | pstag nu accepterer du Facebooks vilkår og betingelser 🛛 🛞 Kar du brug for hjælp? 🛛 Bo                                                                                                    | est opslag nu                                                                                                    |

Nu skal du scroll ned og vælge:

- Antal dage annoncen skal køre (den viser slutdatoen)
- Budgettet for annoncen, som er det samlede beløb annoncen skal bruge (annoncen fordeler selv beløbet ud på det valgte antal dage)
- Den placering som annoncen skal vises på (vælg mellem Facebook, Instagram eller begge)
- Tjekke at det er det rigtige betalingskort, som er tilkoblet annoncen (hvis det ikke er det rigtige, kan du klikke på kortet og skifte det ud med et andet)

Til højre kan du se; 1. Hvor mange personer annoncen er vurderet til at kunne nå ud til pr. dag og 2. Hvor mange personer der er vurderet til at ville klikke på knappen på annoncen pr. dag.

| 📢 🔍 Søg på Facebook |                                                                        | i                                     | <b>▶</b> 9● |                                                                                                    | 5                                                       | 🚯 Nanna |  |
|---------------------|------------------------------------------------------------------------|---------------------------------------|-------------|----------------------------------------------------------------------------------------------------|---------------------------------------------------------|---------|--|
|                     | Personer, som synes godt om din s<br>Personer i dit lokalområde        | ide, og deres venner                  | 0           | Estimerede daglige                                                                                                  | resultater                                              |         |  |
|                     | Se alle 🗸                                                              | Opret n                               | у           | <ul> <li>Rapporterede k<br/>være påvirket</li> <li>Antallet af rapportered<br/>væsentligt, da folk frava</li> </ul> | konverteringer kan variere<br>ælger sporing på iOS 14.5 |         |  |
|                     | Varighed ③                                                             |                                       |             | eller nyere enheder elle<br>dataindstillinger på Fac                                                                | er bruger andre<br>tebook.<br>es mere                   |         |  |
|                     | Forlæng varigheden Annoncer, der kører i mindst 4 dage, s              | ynes at få bedre resultate            | r.          | Nåede personer                                                                                                    | Ø                                                       |         |  |
| <                   | Dage ⊖ ⊕                                                               | 5. nov. 2021                          | >           | 2,8 tusina – 8 tusi<br>Klik på link                                                                                 | 6<br>0                                                  |         |  |
|                     | Samlet budget 📀                                                        |                                       |             | 144 - 421                                                                                                    |                                                         |         |  |
|                     | Estimeret 2,8 tusind-8 t                                               | usind personer pr. o                  | dag         | Betalingsoversigt<br>Din annonce kører i 2 d                                                                        | dage.                                                   |         |  |
| (                   |                                                                        |                                       |             | Samlet budget                                                                                                    | 600,00 kr. DKK                                          |         |  |
| (                   | Placeringer     Facebook, Instagram     Betelingsmetode     MasterCard |                                       | ~           |                                                                                                    |                                                         |         |  |
|                     | Ved at klikke på Boost opslag nu accepterer                            | du Facebooks <mark>vilkår og b</mark> | etingelser  | Har du brug for hjælp?                                                                                              | Boost opslag nu                                         |         |  |

Side 5 af 7

Scroll op igen for at se hvordan annoncen kommer til at se ud – og derefter skal du starte annoncen ved at klikke på boost opslag nu.

| Q. Søg på Facebook |                                                                                                    |                                                        | G                                                                                                    | 🛞 Nanna 🔠 🔹 💌 |
|--------------------|----------------------------------------------------------------------------------------------------|--------------------------------------------------------|----------------------------------------------------------------------------------------------------|---------------|
|                    | Boost Instagram-medier                                                                                                    |                                                        | Annoncekonto<br>CBP (2999545513389973,                                                                                                    |               |
|                    | Knap @                                                                                                    | Forhând                                                | svinning af Se alle forwindsvisninger                                                                                                    |               |
|                    | Krapetiket<br>Besøg Instagram-profil                                                                                                    | 132                                                    | CBPbageri                                                                                                    |               |
|                    | Tilknyttet Instagram-konto<br>@cbp.bageri                                                                                                    | PRØV V<br>Et godt t                                    | ORES PURPUR SANDWICH 🐸 🖤<br>vrød og et lækkert fyld giver en perfekt                                                                                                    |               |
|                    | Særlig annoncekategori ③<br>Annoncer om kredit, beskærligelse, bolig eller sociale<br>mærkesager, valg eller politik.                                                                               | Vores fa<br>et lække<br>purpurm<br>sandwic<br>2 2 0    | , som kan tuldende eintver mokosi<br>porsesuenten har undväket en opskrift på<br>ta ordeviketor og bøgt med akologisk.<br>to ordeviket at angri<br>tandes, som gør godt med al slags fyld<br>at angri godt med al slags fyld<br>at angri stander som som som som som som som som som som |               |
|                    | Målgruppe 💿                                                                                                    | Tip: Vari<br>paprika/                                  | er brødene med sesam/hvid birkes,<br>durum eller chili/cheddar 🌜                                                                                                    |               |
|                    | Hvem skal se din annonce?<br>Smart målgruppe<br>Facebook bipasse dine målgrupper, så du bedre kan nå ud til flere folk, der kunne<br>være interestert i dir vikksamhed.                             | Find ops<br>#sandwi<br>#Bomho<br>#foodset<br>#inspirat | kriften i bio 😨<br>Lhörad #purpurbrad #purpurmel<br>Imsvalsemalle #CBPbageri<br>Voce #bagen #bageingredienser<br>ion #opskrifter #SPRØD                                                                                                    |               |
|                    | Oplysninger om målgruppe<br>Lokation – Bør i Danmark<br>Alder 20-30<br>Prersoner, sconnarhörer interesser: Dessetter, Chokolade, Bagning, Opskrifter,<br>Bø<br>Udvidebe af detaljerer målretning Tä |                                                        |                                                                                                    |               |
|                    | Denne annonce kan indeholde feji     Mägruppestørrelser kan variere væsentligt, da folk fravælger sporing på IOS 14 eller bruger andre data andra tillinger på Facebock (som f.eks. vores           | INSTATE<br>CBP<br>(@cbp.l                              | AM. COM<br>BESØG INSTAGRAM-ROFIL                                                                                                    |               |
|                    | Ved at klikke på Boost opslag nu accepterer du Facebooks vilkår og betingelser                                                                                                    | 🌒 ⊘ Har du brug                                        | for hjært Boost opslag nu                                                                                                    |               |

Nu er din annonce ved at blive oprettet og Facebook godkender automatisk annoncen inden for 24 timer, hvorefter annoncen vil starte.

Klik nu på gå til annoncecenter.

| Q Søg på Facebook |                                                                                                    |                                                                                  |                                                                              |                                                                     |                                                                  | 🚯 Nanna 🔛 | •• |
|-------------------|----------------------------------------------------------------------------------------------------|----------------------------------------------------------------------------------|------------------------------------------------------------------------------|---------------------------------------------------------------------|------------------------------------------------------------------|-----------|----|
|                   |                                                                                                    |                                                                                  | re falk der kunne                                                            |                                                                     |                                                                  |           |    |
|                   | Oplysninger om mål<br>Lokation – Bori Danmar<br>Alder 20-50<br>Personer, som matthen<br>Brod, eller Kage<br>Utsidelte af detajerer r<br>Mål Denne annonce<br>Målgnappsstørreler ka<br>Ta eller bruger andre a<br>opdaterede privationt | gruppe (a                                                                        | · • 1/                                                                       | ×                                                                   | ISTAGEAM PROFIL                                                  |           |    |
|                   | Personer, du vælger g<br>Personer, der synes ge                                                                                                    | Din anno<br>Vi giver dig besked, om den<br>højst 24 timer. Du kan også<br>Status | once er ved at blive o<br>n overholder vores Anno<br>få opdateringer i Annor | prettet<br>nceringspolitik inden for<br>cecenter.<br>Til gennemgang | itater                                                           |           |    |
|                   | Personer, som synes g<br>Personer i dit lokalom                                                                                                    | Mål<br>Samlet budget<br>Din annonce kører i 2 dage.                              |                                                                              | få flere websitebesøgende<br>600,00 kr. DKK                         | verteringer kan variere<br>sporing på iOS 14.5<br>ger andre<br>L |           |    |
|                   | Se alle ~                                                                                                    | Betalingsmetode                                                                  |                                                                              | Mastercard * 6194                                                   | sre                                                              |           |    |
|                   |                                                                                                    |                                                                                  | (                                                                            | Gå til Annoncecenter                                                |                                                                  |           |    |
|                   |                                                                                                    |                                                                                  |                                                                              |                                                                     |                                                                  |           |    |
|                   |                                                                                                    |                                                                                  |                                                                              |                                                                     |                                                                  |           |    |

Her vil alle dine annoncer ligge. Den annonce du lige har lavet, vil stå til at være til gennemgang, hvorefter den vil skifte til at være aktiv, når den er godkendt af Facebook.

| Q. Søg på Facebook             |   | <u>ij 3</u>                                            | ▶ <mark>9+</mark>                                             |                                      | G                                                                                                    | 🚯 Nanna | <b>Ⅲ 0</b> 0 | • • |
|--------------------------------|---|--------------------------------------------------------|---------------------------------------------------------------|--------------------------------------|----------------------------------------------------------------------------------------------------|---------|--------------|-----|
| Administrer side               |   | Annoncecenter                                          |                                                               |                                      |                                                                                                    |         |              |     |
| CBPbageri -                    |   | Oversigt 0                                             |                                                               |                                      | Opret annonce                                                                                                    |         |              |     |
| Business Suite                 |   | CBP                                                    | Seneste 60 c                                                  | age 👻                                |                                                                                                    |         |              |     |
|                                |   | CBP har brugt 16,00 tusind kr.                         | på 28 annoncer i løb                                          | et af de sidste 60                   | Værktøjer                                                                                                    |         |              |     |
| Planlægger                     |   | at<br>Rækkevidde<br>185.5 tusind                       | Opslagsinte                                                   | ©<br>raktion                         | Lås op for annonceringsanbefalinger<br>Få adgang til personlige anbefalinger til dine<br>annoncer ved at fuldføre din<br>annonceringsprofil. |         |              |     |
| Værktøjer til offentliggørelse |   | Vis oplysninger                                        | Vis oplysning                                                 | r                                    | Algrupper                                                                                                    |         |              |     |
| 🕈 Startside                    |   | Ne Klik på link           3030         Vis oplysninger | Synes godt     June     Synes godt     June     Vis oplysning | om for side                          | Administrer dine gemte malgrupper.<br>Betalingsindstillinger<br>Administrer din betalingsmetode, og få vist<br>kvitteringer.                 |         |              |     |
| Nyheder                        |   | 17 5                                                   | 17 3                                                          |                                      |                                                                                                    |         |              |     |
| Annoncecenter                  |   | Annoncer                                               | res i tidezenen for                                           | dia kanta                            | Skab vækst i din virksomhed                                                                                                    |         |              |     |
| Alle annoncer                  |   | Annonceaktivitet rapporter                             | res i udszonen for                                            | uin konto.                           | Boost dette opslag for at få kontakt til<br>nye personer og få flere reaktioner,                                                             |         |              |     |
| Målgrupper                     | ( | Til gennemgang                                         | Vis re                                                        | sultater                             | kommentarer og delinger.                                                                                                    |         |              |     |
| Podcasts                       |   | $\smile$                                               |                                                               |                                      | Boost opslag                                                                                                    |         |              |     |
| Virksomhedsapps                |   | Boostet Instagram-opsla<br>PRØV VORES PURPUR SANDWIC   | <b>ig</b><br>:H <mark>G 🤩</mark> Et godt brød o               | g                                    |                                                                                                    |         |              |     |
| Notifikationer     2 nye       |   | <br>Rækkevidde Klik                                    | på link                                                       | <b>0,00 kr</b><br>Brugt af 600,00 kr |                                                                                                    |         |              |     |
| .v Indhlik                     |   | $\sim$                                                 |                                                               |                                      |                                                                                                    |         |              |     |
| romover                        |   | O Udført                                               | Vis re                                                        | sultater                             |                                                                                                    |         |              |     |

Hvis en annonce er færdig med at køre, vil den stå som udført.